다음은 기기에 evvie 모바일 앱을 설치하는 방법에 대한 지침입니다.

| 단계                                                                                                    | 애플(아이패드 및 아이폰)                              | 안드로이드(태블릿 및<br>전화)                                                                               |
|----------------------------------------------------------------------------------------------------|---------------------------------------------|--------------------------------------------------------------------------------------------------|
| 1. 기기의 앱스토어 앱을<br>엽니다.                                                                                                 | App Store                                   | Play Store                                                                                       |
| 2. 검색 (search) 아이콘<br>또는 검색 상자를<br>클릭합니다.                                                                              | Q<br>Search                                 | 13:27 № ▲ ⓐ • • • •<br>Search for apps & games ↓ • • •<br>For you Top charts Kids New Pres       |
| 3. 검색 상자에 <b>evvie</b> 를<br>입력합니다.                                                                                     | 12:24 - I R Cancel                          | ← <u>evvie</u> ×                                                                                 |
| <ul> <li>4. 애플: 검색을<br/>클릭합니다</li> <li>안드로이드: 검색 상자</li> <li>아래에 나타나는</li> <li>evvie 라는 단어를</li> <li>클릭합니다.</li> </ul> | n m 🗵<br>search                             | ← evvie × ⑦ evvie                                                                                |
| 5. 검색 결과에서 Evvie<br>앱을 찾습니다. "[A]"<br>아이콘을 찾습니다.                                                                       | Evvie<br>EvV for self-direction<br>★★★☆☆ 10 | Evvie     Install       Annkissam     Install       1.8 *     IK+       23 reviews     Downloads |
| 6. "Get (가져오기)" 또는<br>"Install (설치)"을<br>클릭합니다.                                                                        | GET                                         | Install                                                                                          |
| <ol> <li>7. 다운로드가 완료될 때,<br/>기기에서 앱 아이콘을<br/>찾습니다. 아이콘을<br/>클릭해서 앱을<br/>실행합니다.</li> </ol>                              | 12:56 🖌<br>Evvie                            | (A)<br>Evvie                                                                                     |

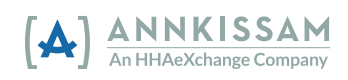